TOO «Digitech Solution»

### КОНТРОЛЬНО-КАССОВАЯ МАШИНА

#### С ФУНКЦИЕЙ ПЕРЕДАЧИ ДАННЫХ

#### «АППАРАТНО-ПРОГРАММНЫЙ КОМПЛЕКС

ALSEP KASSA ONLINE»

# alsepkassa

Руководство для должностного лица

органа государственных доходов

| 1. Введение                      | 3 |
|----------------------------------|---|
| 2. Кабинет налогового инспектора | 3 |
| 2.1. Доступный функционал        | 3 |
| 2.2. Авторизация                 | 3 |
| 2.3. Снятие отчетов              | 4 |
| 2.4. Активация и деактивация ККМ | 5 |

# 1. Введение

Настоящее Руководство составлено для должностных лиц органов государственных доходов с целью разъяснения работы с доступным функционалом контрольно-кассовой машины (далее — «ККМ») «Аппаратно-программный комплекс Alsep Kassa Online» (далее — «АПК») в режиме налогового инспектора (далее — «НИ»).

# 2. Кабинет налогового инспектора

В режиме НИ пользователь может провести аудит работы ККМ налогоплательщика. Рабочее место, кабинет НИ, предназначено для просмотра и формирования отчетов по всем ККМ АПК, контролируемым данным НИ. Кабинет НИ реализован на веб-сервере по адресу www.alsep.kz.

# 2.1. Доступный функционал

Для проведения аудита работы ККМ в кабинете НИ доступен следующий функционал:

- Просмотр и печать отчетов (Z и X);
- Просмотр всех выпущенных ККМ Z-Отчетов;
- История операций за последнюю смену;
- Снятие и постановка ККМ на учет.

## 2.2. Авторизация

Для входа в Кабинет НИ необходимо пройти авторизацию на сайте <u>www.alsep.kz</u>. Для этого на главной странице сайта необходимо нажать на кнопку «Вход» (рис. 1).

|                       |                                    |                                 | c                                  |      |
|-----------------------|------------------------------------|---------------------------------|------------------------------------|------|
|                       |                                    | alsep.kz                        |                                    | 00+  |
| Блог Контакты         | <b>+7 (727) 2</b><br>Алматы, звоно | <b>48-19-54</b><br>к бесплатный | Вход                               | ация |
|                       | •                                  |                                 | -                                  |      |
| ()                    | Administrator ~                    |                                 |                                    |      |
| формация о ком        | пании                              | Alsep Kassa O<br>онлайн касса   | online - бесплатна<br>в Казахстане | ая   |
| Название компании:    |                                    |                                 | -                                  |      |
| АРИЩЕСТВО С ОГРАНИЧЕН | НОИ ОТВЕТ                          | Узнать бол                      | ьше                                |      |

(рис.1 — Вход пользователя в административную панель АПК)

Авторизация производится с помощью данных (логин и пароль) предоставленных налогоплательщиком вместе с паспортом регистрируемого ККМ на странице авторизации (рис. 2).

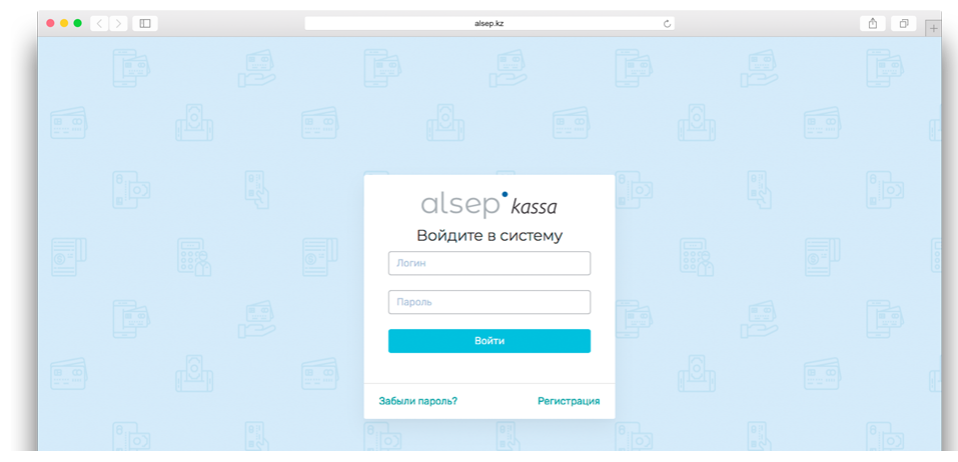

(рис.2 — Авторизация в кабинет НИ по предоставленному логину и паролю)

После авторизации НИ попадет в административную панель с доступным функционалом для работы и сводной таблицей со всеми контролируемыми ККМ (рис. 3).

| ••• <>     |         |                |         | alsep.kz        |           | Ċ            |             | ê Ø                     |
|------------|---------|----------------|---------|-----------------|-----------|--------------|-------------|-------------------------|
| Q ALSEP    | Search  | ٩              |         |                 |           |              | 0           | ₽- \$. ≥                |
| Плавная    | Кабинет | г налогового и | инспект | гора            |           |              |             |                         |
| The second |         |                | Год     | Регистрационный |           |              |             |                         |
|            | Модель  | Серийный номер | выпуска | номер           | Активный  | Заблокирован | Комментарий |                         |
| 4          | Ŧ       |                |         |                 | $\oslash$ | 8            |             | Снять с учёта<br>Отчёты |
| LSEP       | Ŧ       |                |         |                 | $\oslash$ | $\otimes$    |             | Снять с учёта<br>Отчёты |
|            | E       |                |         |                 | $\oslash$ | 8            |             | Снять с учёта<br>Отчёты |

(рис.3 — Административная панель НИ)

## 2.3. Снятие отчетов

В кабинете НИ у пользователя есть доступ к следующим отчетам:

- Сменный Z-отчет (закрытие смены);
- Сменный Х-отчет (открытие смены);
- Фискальный отчет за период;
- Отчет по кассирам;
- Сменный отчет.

Для получения необходимых отчетов пользователю нужно нажать на кнопку «Отчеты» напротив нужного ККМ (рис. 4).

|                    |                   |                    |                | alsep.kz                 |           | Ċ            |             |                     | ð         |
|--------------------|-------------------|--------------------|----------------|--------------------------|-----------|--------------|-------------|---------------------|-----------|
| ALSEP 🧐<br>правная | Search<br>Кабинет | а)<br>Налогового и | инспект        | ropa                     |           |              | C           | þ. 🔖                | A - ■     |
|                    | Модель            | Серийный номер     | Год<br>выпуска | Регистрационный<br>номер | Активный  | Заблокирован | Комментарий | 1                   | Снять с у |
|                    | ÷                 |                    |                | -                        | $\oslash$ | ⊗            |             |                     | Отчёты    |
| Lsep"              | Ŧ                 |                    | -              |                          | $\oslash$ | $\otimes$    |             | Снять               |           |
|                    | Ē                 |                    |                |                          | $\oslash$ | 8            |             | Снять с у<br>Отчёты | чёта      |
|                    | Ξ.                |                    | -              | 111                      | $\oslash$ | $\otimes$    |             | Снять с у           | чёта      |

(рис.4 — Просмотр отчетов)

Далее на странице отчета необходимо выбрать требуемые тип отчета и дату, после чего нажать кнопку «Посмотреть».

| ••• <>  |             | alsep.kz                | Ç              | ₫ Ø         |
|---------|-------------|-------------------------|----------------|-------------|
| C ALSEP | Search Q    |                         |                | 0 P- 🎸 &- ≡ |
| Плавная | Отчёт       |                         |                |             |
| ACT -   |             |                         |                |             |
| тип от  | THÊTA       |                         |                |             |
| Z-отч   | iët ia      |                         |                | •           |
| LATA    | TA          |                         |                |             |
|         |             |                         |                |             |
|         |             |                         |                |             |
|         | Просмотреть |                         |                |             |
|         |             |                         |                |             |
|         |             | Разработано © 2019 Digi | itech Solution |             |

(рис.4 — Просмотр отчетов)

## 2.4. Активация и деактивация ККМ

Помимо прочего в Кабинете НИ пользователю доступна функция активации и деактивации контролируемого ККМ. Для активации ККМ необходимо нажать «Активировать ККМ». Для активации система потребует ввести регистрационный номер ККМ. В свою очередь для снятия ККМ с учета необходимо нажать на кнопку «Снять с учёта» — ККМ будет снят с учета автоматически.

|       | <>                                                                                                    |      |   | alsep.kz |           | Ċ | Δ Ø                                   |
|-------|----------------------------------------------------------------------------------------------------|------|---|----------|-----------|---|---------------------------------------|
| ALSEP | ( Contraction of the second second se |      |   | 1000     | $\otimes$ | 8 | <br>Активировать<br>Отчёты            |
|       |                                                                                                    | 1.11 |   |          | $\oslash$ | ⊗ | Сня Снять с учёта<br>Отчёте<br>Этчёты |
| 1     |                                                                                                    |      | 1 |          | ⊗         | 8 | Активировать<br>Отчёты                |
|       |                                                                                                    |      |   |          | ⊗         | ⊗ | Акт<br>D1 Активировать                |
|       |                                                                                                    | <br> |   |          | Ø         | 8 | Снять с,                              |

(рис.5 — Активация ККМ и снятие ККМ с учёта)